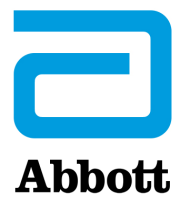

# INSTRUKTIONER FÖR UPPDATERING AV i-STAT 1 ANALYZER-PROGRAMVARA MED <u>www.globalpointofcare.abbott</u>

## Översikt

Den här tekniska rapporten har skapats särskilt för att vägleda dig genom programuppdateringsprocessen för i-STAT 1 Analyzer-enheter. Processen bör ta mindre än 10 minuter för den första analysapparaten och mindre tid för ytterligare analysapparater.

### Varför behöver i-STAT Analyzer programuppdateringar?

i-STAT 1 System är utformat för att eliminera operatörspåverkan på levererade resultat.

Ständiga förbättringar av tillverkningsprocessen för i-STAT System kräver ändå att standardiseringsvärden återställs emellanåt för att upprätthålla konsekvent prestanda på lång sikt. Dessa uppdateringar motsvarar manuell justering av kalibreringen för en traditionell analysapparat för laboratorier.

Ny CLEW-programvara – som levereras två gånger per år – återställer standardiseringsvärden och införlivar förbättringar av det inbyggda kvalitetsövervakningssystemet. Med ny JAMS-programvara kan i-STAT 1 Analyzer identifiera nyligen lanserade kassettyper och utföra nyligen lanserade funktioner.

## Översikt av JammLite-processen

Oavsett om du uppdaterar en, två eller många i-STAT 1 Analyzer-enheter måste JammLite-proceduren användas för att uppdatera den första i-STAT 1 Analyzer-enheten. Processen beskrivs i diagrammet nedan.

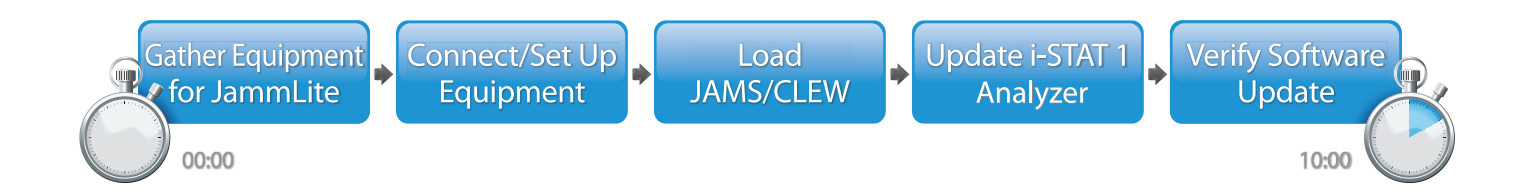

i-STAT är avsedd för in vitro-diagnostik.

### Valfria steg

När den första i-STAT 1 Analyzer-enheten har uppdaterats med JammLite-verktyget kan ytterligare i-STAT 1 Analyzer-enheter uppdateras på samma sätt eller med Analyzer-till-Analyzer-metoden.

1. Update with JammLite Utility 2. Update with the Analyzer-to-Analyzer Process

### Välja den bästa uppdateringsmetoden för i-STAT 1 Analyzer

or

#### JammLite

Uppdatera alltid den första i-STAT 1 Analyzer-enheten med JammLite-metoden. Det är bäst att uppdatera alla analysapparater via JammLite om de är tillgängliga och i närheten av datorn du kommer att använda när du kör JammLite.

#### Analyzer-till-Analyzer

Analyzer-till-Analyzer-metoden är ett bra alternativ när den första analysapparaten har uppdaterats via JammLite och andra analysapparater som behöver uppdateras inte är i närheten av datorn som användes för att köra JammLite-verktyget.

#### i-STAT/DE

Användare av i-STAT/DE som vill uppdatera i-STAT 1 Analyzer-enheter via i-STAT/DE bör läsa Nätverksalternativ för uppdatering av i-STAT 1 Analyzer via <u>www.globalpointofcare.abbott</u>.

#### Anvisningar för användning av denna tekniska rapport

#### Färgkodade avsnitt

Den här tekniska rapporten har färgkodade avsnitt för att enkelt identifiera de steg som förknippas med olika uppdateringsmetoder för i-STAT 1 Analyzer.

#### Färgkodade, numrerade steg

Så som anges ovan finns det flera alternativ för att uppdatera i-STAT 1 Analyzer. De färgkodade, numrerade stegen hjälper till att vägleda användaren genom den valda uppdateringsprocessen samt ge vägledning i rapporten om användaren stöter på ett tekniskt problem eller behöver upprepa ett steg. Exempel: 2 indikerar avsnitt 2 (Analyzer-till-Analyzer-uppdateringsmetoden).

#### Felsökningstips

Det finns felsökningstips i hela den tekniska rapporten där det behövs. Tipsen identifieras genom ikonen 🛕 och visas på höger sida.

## Följ dessa steg för att uppdatera med JammLite-verktyget

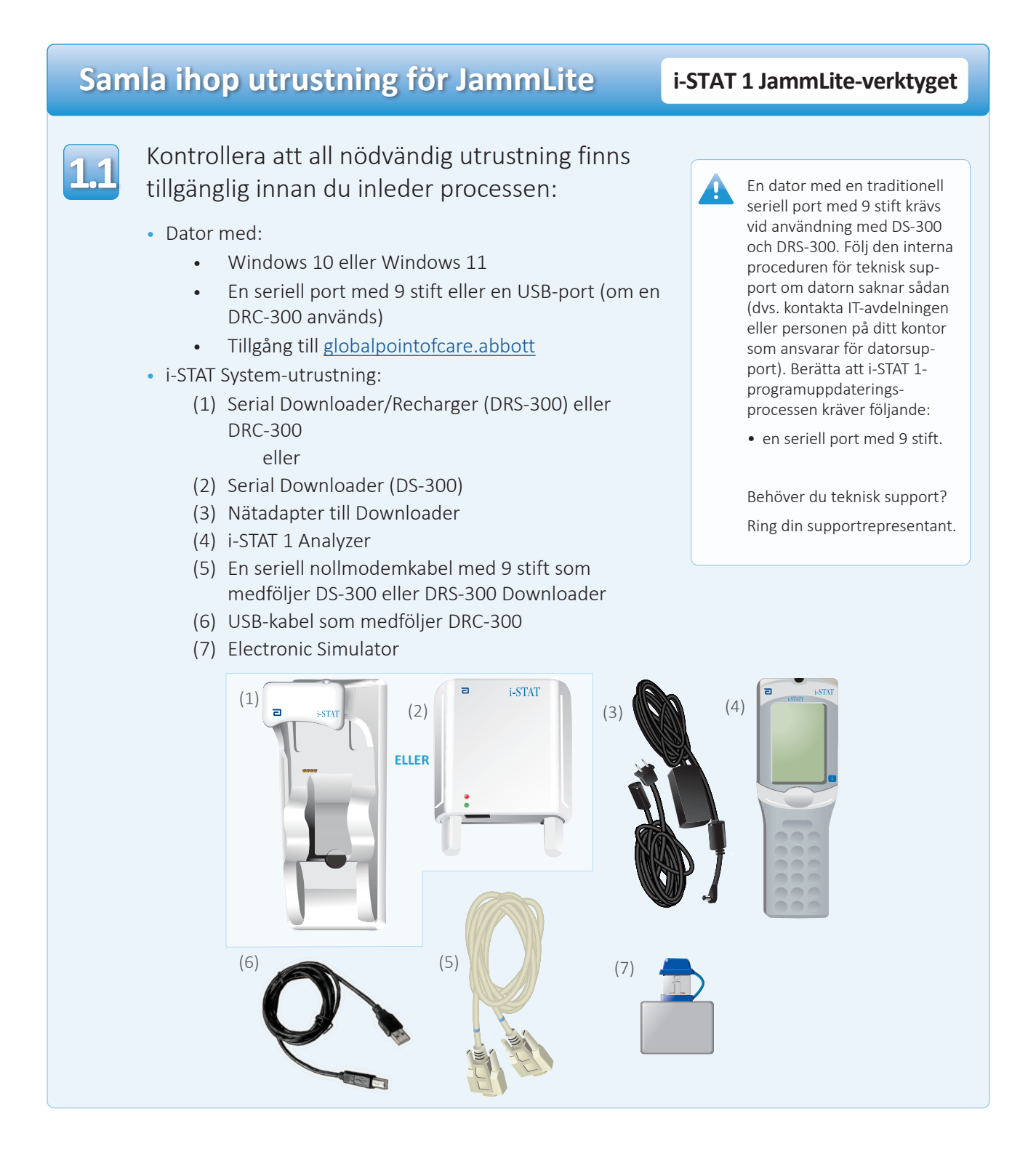

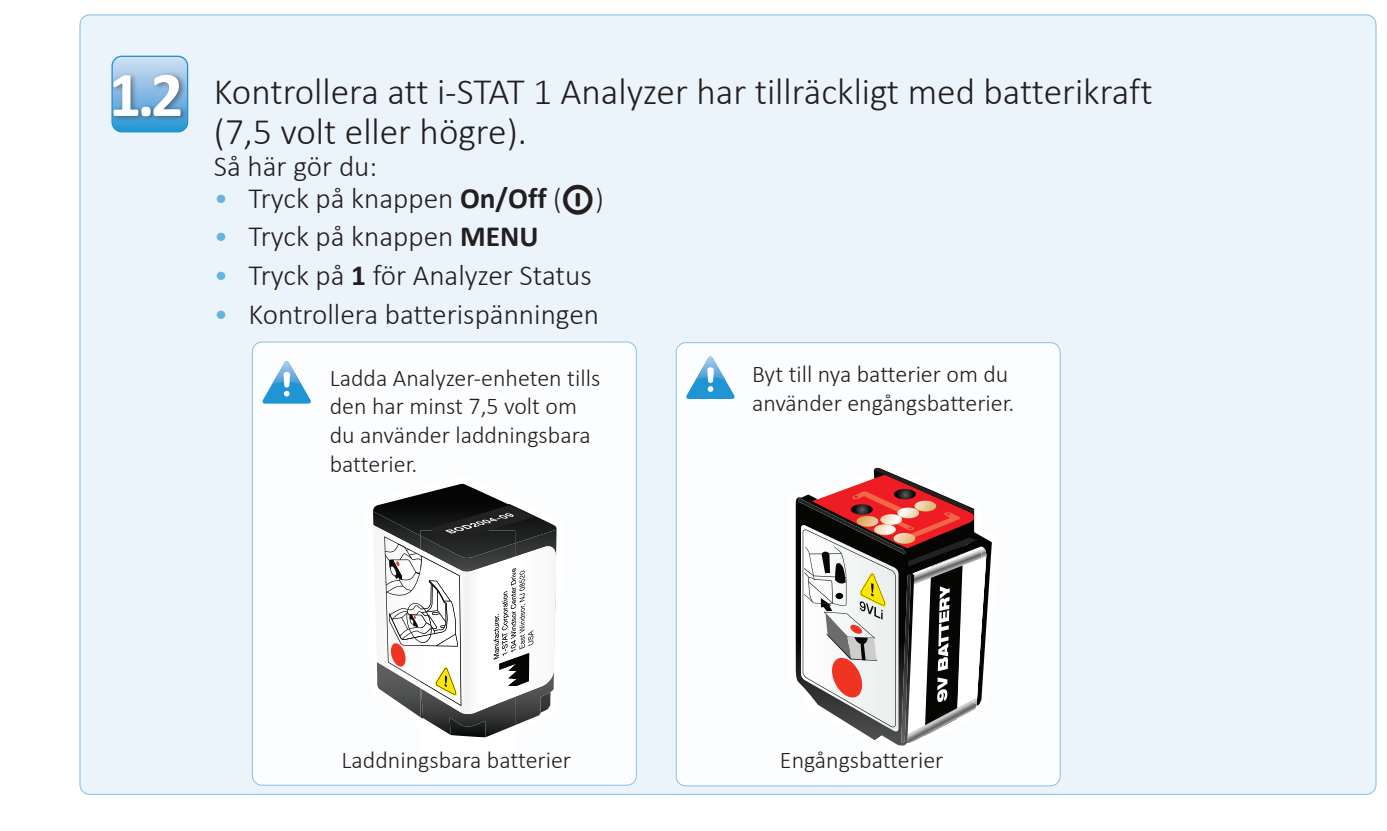

## Ansluta/konfigurera utrustning

#### i-STAT 1 JammLite-verktyget

Vid användning av en Serial Downloader eller Serial Downloader/ Recharger: Anslut i-STAT 1 Serial Downloader till den seriella porten med 9 stift på datorns baksida med den seriella nollmodemkabeln med 9 stift enligt illustrationen.

Vid användning av en DRC-300: Anslut DRC-300 till USB-porten på datorns baksida med USB-kabeln enligt illustrationen. **Obs!** Dessa anvisningar utgår från att DRC-300 redan har installerats enligt avsnitt 6 i i-STAT 1-systemhandboken.

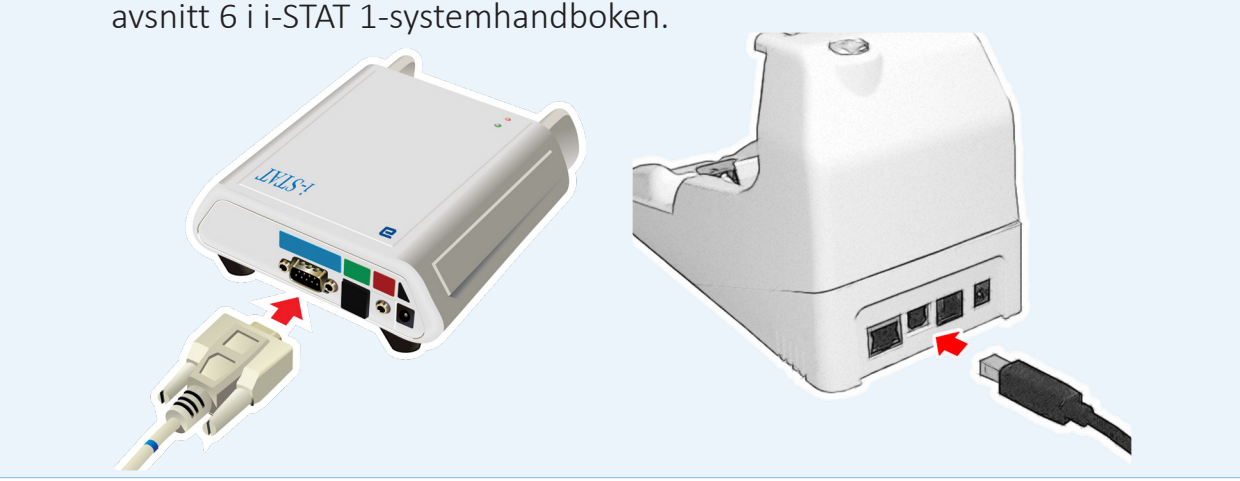

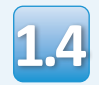

#### Anslut nätadaptern:

- till i-STAT 1 Serial Downloader eller Serial Downloader/Recharger, och
- till ett vägguttag eller en skarvsladd.

En grön lampa börjar lysa när Serial Downloader får ström.

När Serial Downloader/ Recharger eller DRC-300 får ström ser de likadana ut som de gjorde utan strömförsörjning.

# Läsa in JAMS/CLEW

## i-STAT 1 JammLite-verktyget

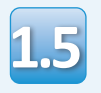

Stäng alla öppna program på datorn.

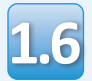

Navigera till <u>www.globalpointofcare.abbott</u> > Support > i-STAT 1 and i-STAT Alinity Support > i-STAT 1 Resources Login > Product Software > i-STAT System Software Updates > Access Software.

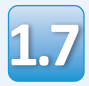

Gå till Step 2: Download Software File.

- Klicka på DOWNLOAD SUXXXXXX.zip och spara filen på skrivbordet.
- Stäng fönstret Download Complete.

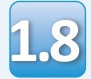

- Navigera till platsen där du sparade zip-filen. Högerklicka på zip-filen med programvaran och välj Extrahera alla och Extrahera till skrivbord.
- Navigera till skrivbordet och klicka på mappen SUXXXXXX för att öppna den.

Dubbelklicka på programvarufilen SUXXXXX. exe för att köra den. Svara Y och tryck på Retur om ett kommandofönster öppnas med frågan om du vill skriva över. Fortsätt att svara Y på alla uppmaningar som visas tills kommandofönstret stängs. Dubbelklicka sedan på

Kontakta

APOC Technical Support och berätta för supportspecialisten att du inte kan starta JammLite-verktyget om JammLite-programmet inte startar eller du får ett felmeddelande.

# Uppdatera i-STAT 1 Analyzer

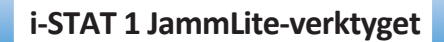

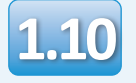

Välj **i-STAT 300 Analyzer** i rullgardinsmenyn för instrument i JammLite-verktyget.

| Instrument            |          |
|-----------------------|----------|
| I-STAT 200 Analyzer 🔽 |          |
| I-STAT 200 Analyzer   |          |
| I-STAT 300 Analyzer   | ✓ Update |
| Blood Analysis Module |          |
| IP Address            |          |
|                       |          |
| Application           |          |
| JAMSXXXX.BIN          | Evit     |
| CLEW                  |          |
|                       |          |

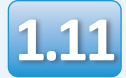

Den COM-port med lägst nummer väljs automatiskt som standard.

Om Downloader är ansluten till en annan COM-port ska du ändra valet till den COMporten nu.

|    | P JammLite 4.3      |   | X        |
|----|---------------------|---|----------|
|    | Instrument          |   |          |
|    | I-STAT 300 Analyzer | 1 |          |
|    | Port                |   |          |
| FN | COM1                |   | 🗸 Update |
|    | IP Address          |   |          |
|    | Application         |   |          |
|    | JAMSXXXX.BIN        |   | Evit     |
|    | CLEW                |   |          |
|    | AXX.CLW             |   |          |
|    | ,                   |   |          |

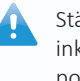

Stäng alla öppna program, inklusive JammLite, om inga portar visas och starta sedan JammLite igen.

Ring din supportrepresentant för hjälp om JammLite fortfarande inte visar några tillgängliga COM-portar.

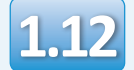

Kontrollera att värdet som anges för **Application** och **CLEW** matchar produktuppdateringen.

#### Klicka på knappen Update.

| Instrument            | ·        |
|-----------------------|----------|
| I-STAT 300 Analyzer 💌 |          |
| Port                  |          |
| СОМ1                  | Vpdate 🗸 |
| IP Address            |          |
|                       |          |
| Application           |          |
| JAMSXXXX.BIN          |          |
| CLEW                  | Exit     |
|                       |          |

Obs! Application- och CLEW-nummer som visas är endast exempel. Siffrorna har ersatts med X i exemplet ovan och ändras med varje programuppdatering. Kontrollera seriekopplingen mellan Downloader och datorn om ett fel uppstår samt strömanslutningen till Downloader.

Om de är korrekt anslutna: Välj en annan COMport **(välj inte TCP/IP)** i rullgardinsmenyn och klicka på **Update**.

Kontrollera serienumret på din Downloader och ring APOC Technical Support för hjälp om fel kvarstår efter att du har testat alla COMportar som visas i JammLite.

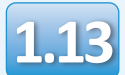

#### Följ anvisningarna på skärmen.

- 1) If an analyzer is already in the Downloader remove it.
- 2) Ensure the analyzer to be updated is off.
- 3) Place the analyzer in the Downloader.\*

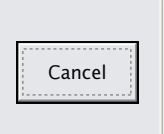

\*Om du använder en Serial Downloader/Recharger börjar en blå lampa att lysa när analysapparaten placeras korrekt i den. Om du använder en Serial Downloader börjar en röd lampa att lysa när analysapparaten placeras korrekt i den.

| 1.14 | Följande skärm visas när uppdateringen<br>pågår:                                                    |  | Om du inte ser skärmen<br>som visas till vänster –                                                    |
|------|----------------------------------------------------------------------------------------------------|--|----------------------------------------------------------------------------------------------------|
|      | The application update is in progress.<br>Please do not remove the analyzer from<br>the Downloader. |  | <br>– bekräfta alla felmeddelanden<br>och klicka på <b>OK</b> .<br>Gå tillbaka till steg <b>1.1</b> 2 |
|      | Programming application block 108/2055                                                              |  |                                                                                                    |

Den mottagande analysapparaten kommer att ha 1 och 0 som strömmar förbi på skärmen, vilket betyder att den tar emot programvaran.

| ٦ | i-ST<br>i-STATI                        | AT |
|---|----------------------------------------|----|
|   | 0100111 0110001 0<br>00110001 00111001 |    |
|   |                                        |    |

Flytta inte på analysapparaten förrän skärmen om att det är klart visas.

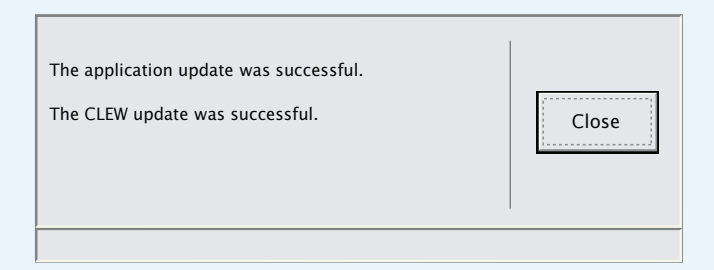

## Verifiera programuppdateringen

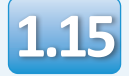

Kör Electronic Simulator i analysapparaten. När simulatorn är klar bör PASS visas.

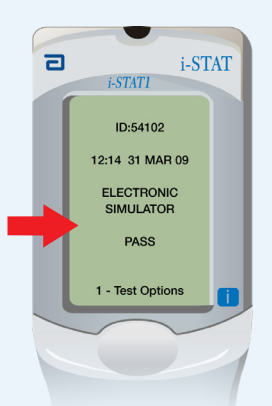

Electronic Simulator köras igen. Kontakta din supportrepresentant om upprepade försök med Electronic Simulator misslyckas.

i-STAT 1 JammLite-verktyget

Om PASS inte visas bör

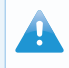

Mer information om att köra Electronic Simulator:

- Avsnitt 14 i i-STAT 1systemhandboken eller
- Introduktions- och startavsnittet i i-STAT-systemhandboken för kostnadsfria tester

## Grattis! Uppdateringsprocessen för den första i-STAT 1 Analyzer-enheten är klar.

Läs alternativen nedan för ytterligare anvisningar.

Om det inte finns ytterligare analysapparater att uppdatera är processen klar:

- Klicka på knappen 🔀 i det övre högra hörnet av programvaruskärmen
- Stäng alla andra öppna rutor
- Bekräfta alla meddelanden

Om det finns ytterligare analysapparater att uppdatera via JammLite:

- Klicka på Close
- Upprepa steg **1.12** till **1.15**

Om det finns ytterligare analysapparater att uppdatera via Analyzer-till-Analyzer-processen:

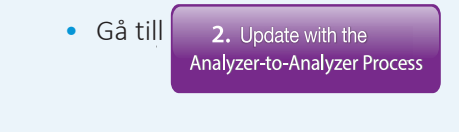

Följ dessa steg för att uppdatera ytterligare i-STAT 1 Analyzer-enheter genom Analyzer-till-Analyzer-processen när den första analysapparaten har uppdaterats

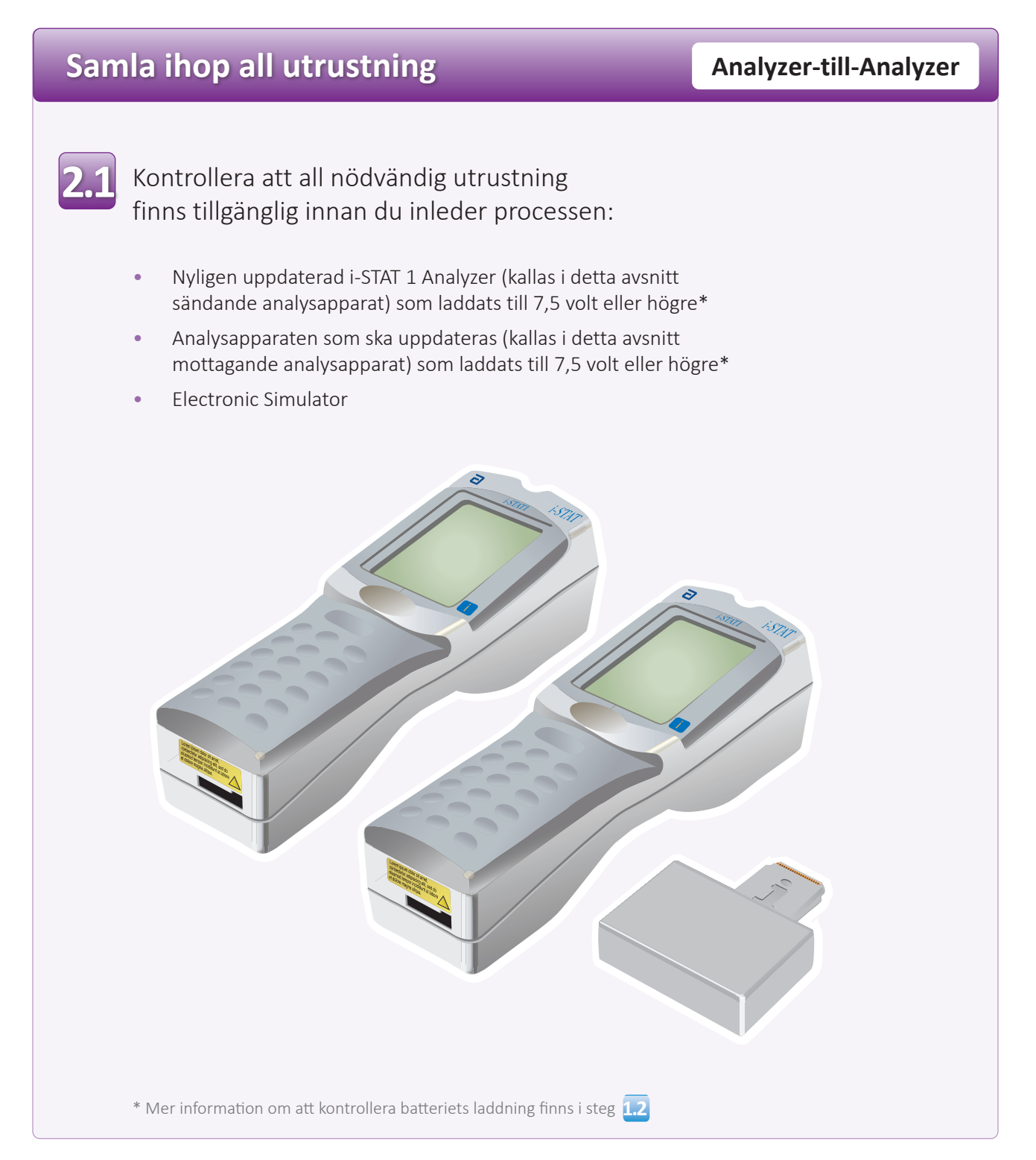

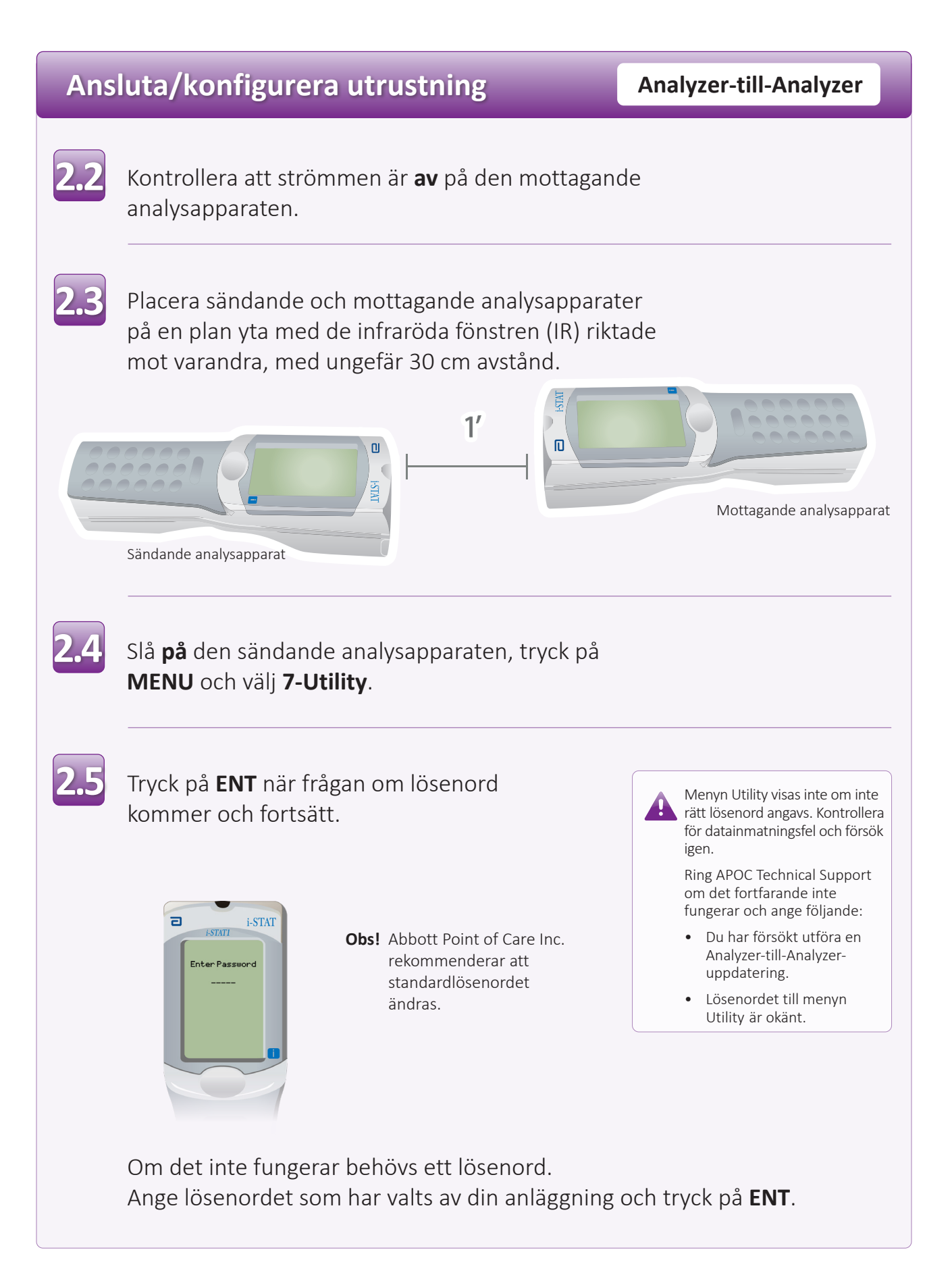

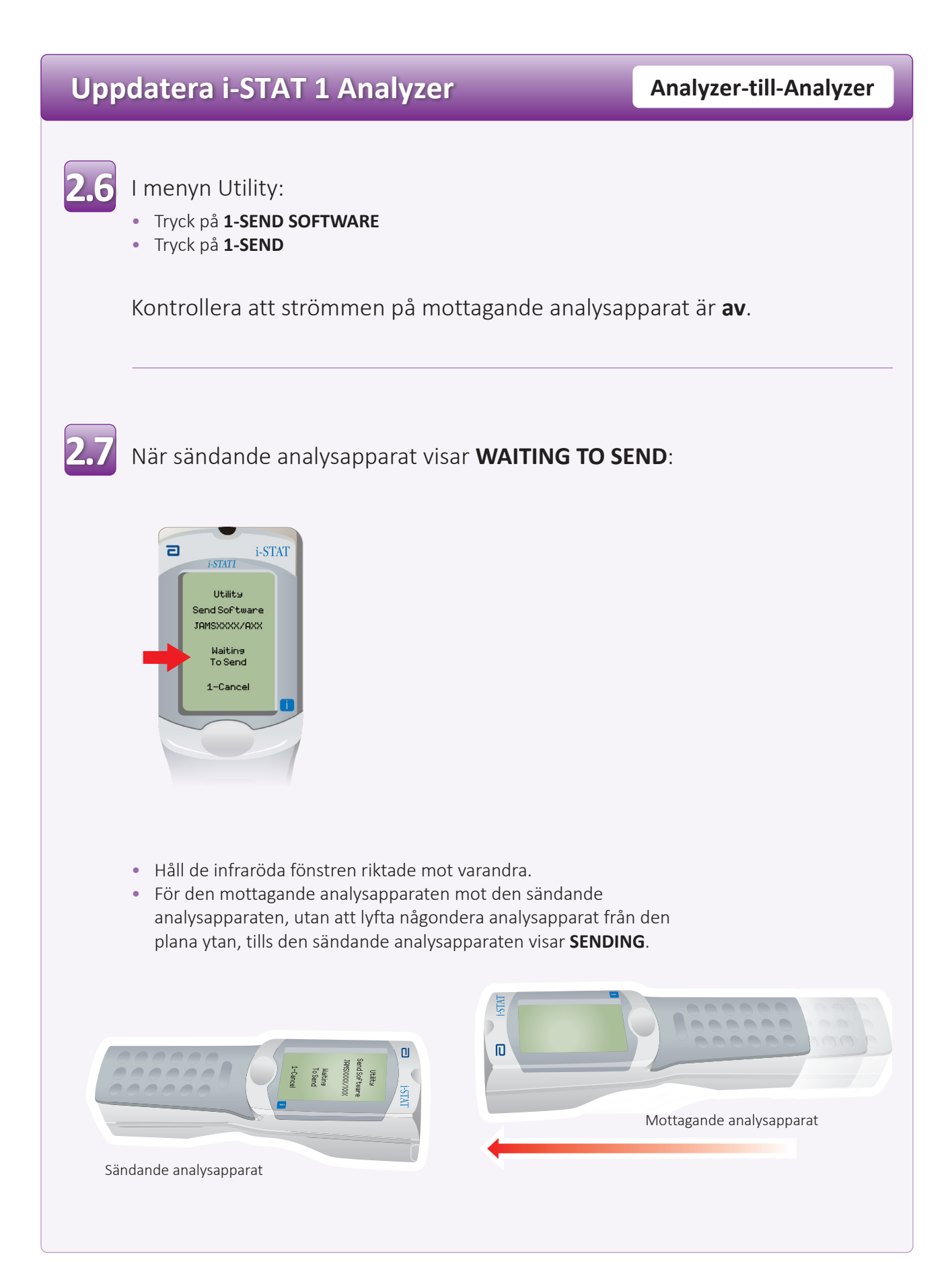

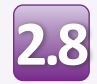

Medan uppdateringen pågår visar sändande analysapparat **SENDING** tillsammans med en stapel som indikerar att programvaran skickas.

| ٦ | i-STAT                                  |
|---|-----------------------------------------|
|   | Utility<br>Send Software<br>JAMSXXX/AXX |
| I | Sending                                 |
|   | 1-Cancel                                |
|   |                                         |

Den mottagande analysapparaten kommer att ha 1 och 0 som strömmar förbi på skärmen, vilket betyder att den tar emot programvaran.

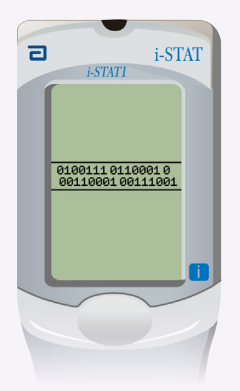

Flytta inte på analysapparaterna förrän sändande analysapparat återgår till menyn Utility och visar **Last Send Successful**. Uppdateringen är då klar.

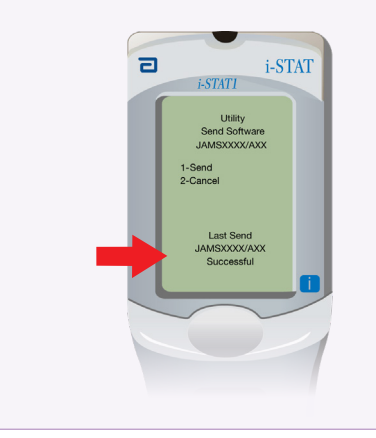

## Verifiera programuppdatering Analyzer-till-Analyzer **Kör** Electronic Simulator på den nyligen Kör Electronic Simulator igen om **PASS** inte visas. Kontakta uppdaterade analysapparaten. din supportrepresentant När simulatorn är klar visas PASS. om upprepade försök med Electronic Simulator misslyckas. 2 i-STAT -STAT1 Mer information om att köra ID:54102 44 Electronic Simulator: 12:14 31 MAR 09 • Avsnitt 14 i i-STAT 1 ELECTRONIC SIMULATOR -systemhandboken eller PASS Introduktions- och startavsnitten i i-STAT-1 - Test Options systemhandboken för kostnadsfria tester. Grattis! Uppdateringsprocessen för ytterligare en i-STAT 1 Analyzer är klar. Om det finns ytterligare i-STAT 1 Analyzerenheter att uppdatera: Upprepa steg 2.2 till 2.9 Om det inte finns andra analysapparater att uppdatera är processen klar.

© 2023 Abbott. Med ensamrätt. Alla varumärken som används är varumärken som tillhör antingen Abbott-koncernen eller de respektive ägarna.